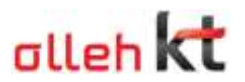

# ucloud storage 사용을 위한 Cloudberry Explorer 설치 가이드 문서

Cloudberry Explorer 는 Cloud Storage 를 윈도우 탐색기와 유사한 인터페이스로 이용할 수 있도록 도와주는 툴 입니다. 무료 버전과 유료 버전이 있으며 윈도우 운영체제만 지원합니다.

시스템 필요 사항

Windows XP or higher

Windows Server 2003 or higher

Microsoft .NET Framework 4.0

## 1. Cloudberry 다운로드

Ucloud biz 포탈 - 상품소개 - ucloud storage - 주요 부가 서비스 - storage 이용 tool 소개 - cloudberry lab 에서 다운로드 링크 클릭

※ 해당 링크는 cloudberry 1.5.1.16 버전으로, cloudberry 최신 버전은 이용 불가하므로 업데이트 금지

## 2. Cloudberry 설치

압축을 풀고 가이드에 따라 설치를 진행합니다.

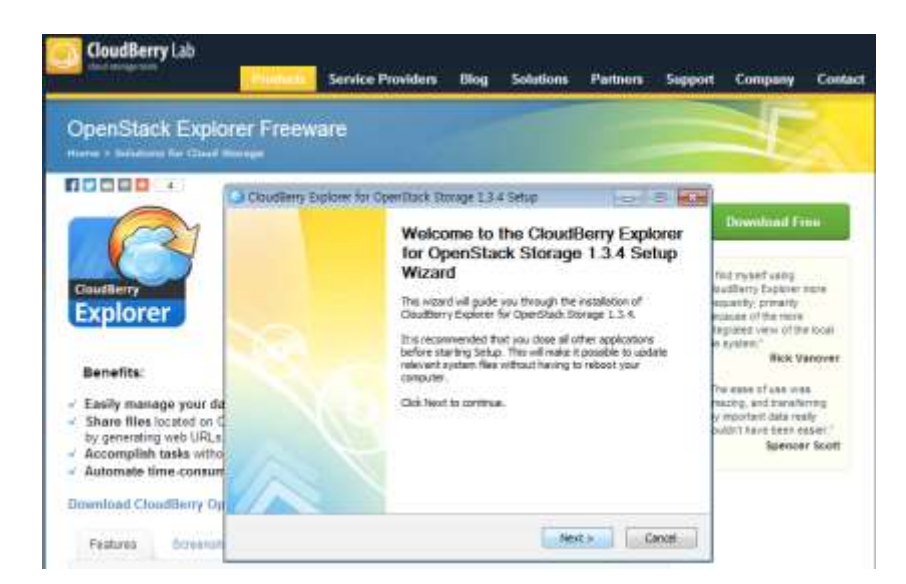

| OpenStack Explo                                                                                                   | rrer Freeware                                                                                                    |    |                                                                                                    |  |  |
|----------------------------------------------------------------------------------------------------|----------------------------------------------------------------------------------------------------|----|----------------------------------------------------------------------------------------------------|--|--|
|                                                                                                    | Chrusterry Explorer for OpenStack Storage 114 Setup                                                                                                    | 37 | Download Free                                                                                                    |  |  |
| Explorer                                                                                                    | Press Rage Down to see the rest of the agreement.<br>End-toor science Agreement<br>of the Device Treat Treat Hou READ AND MULTI UNDERSTAND THE POLLOWIDMS:                                                                                                    |    | find reynalf using<br>buddenry Explorer main<br>mountily, primarity<br>hospite of the riske<br>legitimat using of the loc<br>is system." |  |  |
| Benefits:<br>Easily manage your da<br>Share files located on C<br>by percenting web URLs<br>Accomplish tasks with | The Oxuditory Lab. Texasforth "Clauditory Lab") End User License Agreement<br>(Instantished TELA") na legal agreement between you (effect an indicated or a single<br>entity) and Clauditory Use The Clauditory Lab entitwee productly accompanying<br>the BLA, which include(s) computer software and nay induce "artise" or electronic<br>documentations, associated metada, and private national generading the SOPTIARE<br>PRODUCT". By installing, copying, or instanting time of the SOPTIARE<br>PRODUCT & Privatelling, copying, or instanting uses for the bound by the terms of the<br>SOPTIARE<br>PRODUCT or UPDATES for defined being), you agree to be bound by the terms of the<br>SOPTIARE<br>PRODUCT or UPDATES. |    | Rick Vanco<br>De esse sit uite was<br>North, and two-sterring<br>y inputert data really<br>subtrictions been essent<br>Spencer So        |  |  |

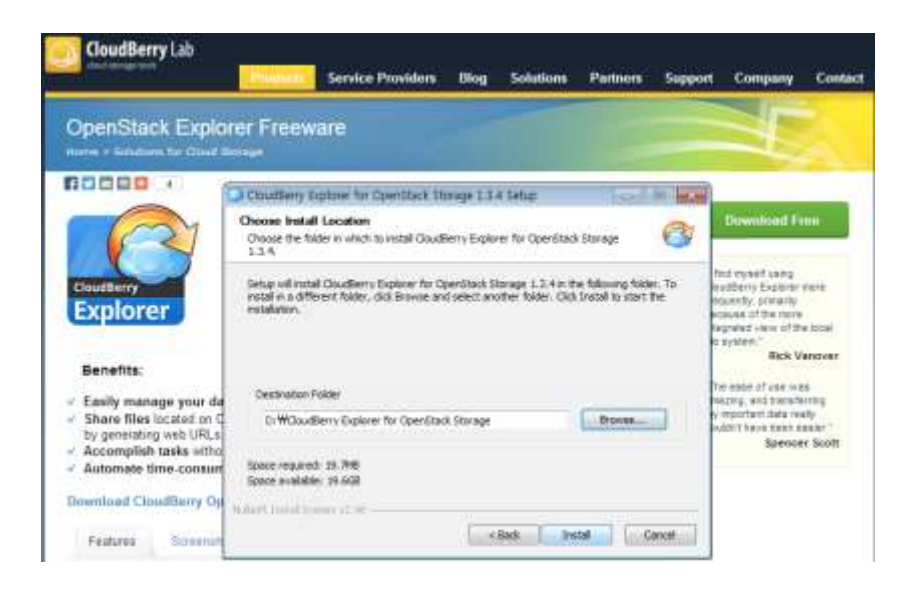

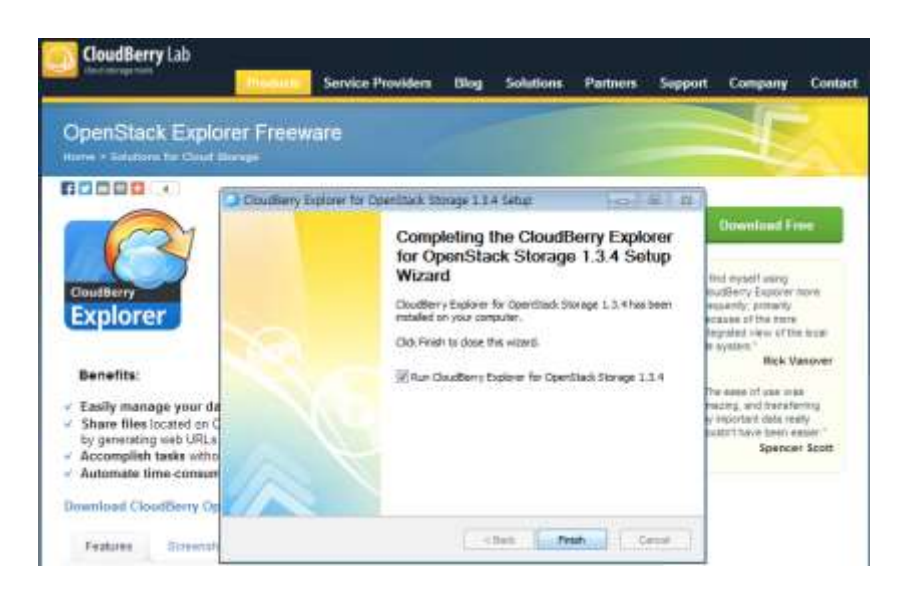

## 3. 계정 등록

Cloudberry 설치 완료 후 실행 하면 아래와 같이 Cloudberry 계정 등록 화면이 나옵니다. Cloudberry 계정은 이메일 인증을 통해 무료로 사용할 수 있습니다.

계정 등록과 동시에 "Get registration key"를 클릭하여 key 발급

해당 메일에서 key 확인 후 입력(복사/붙여넣기)

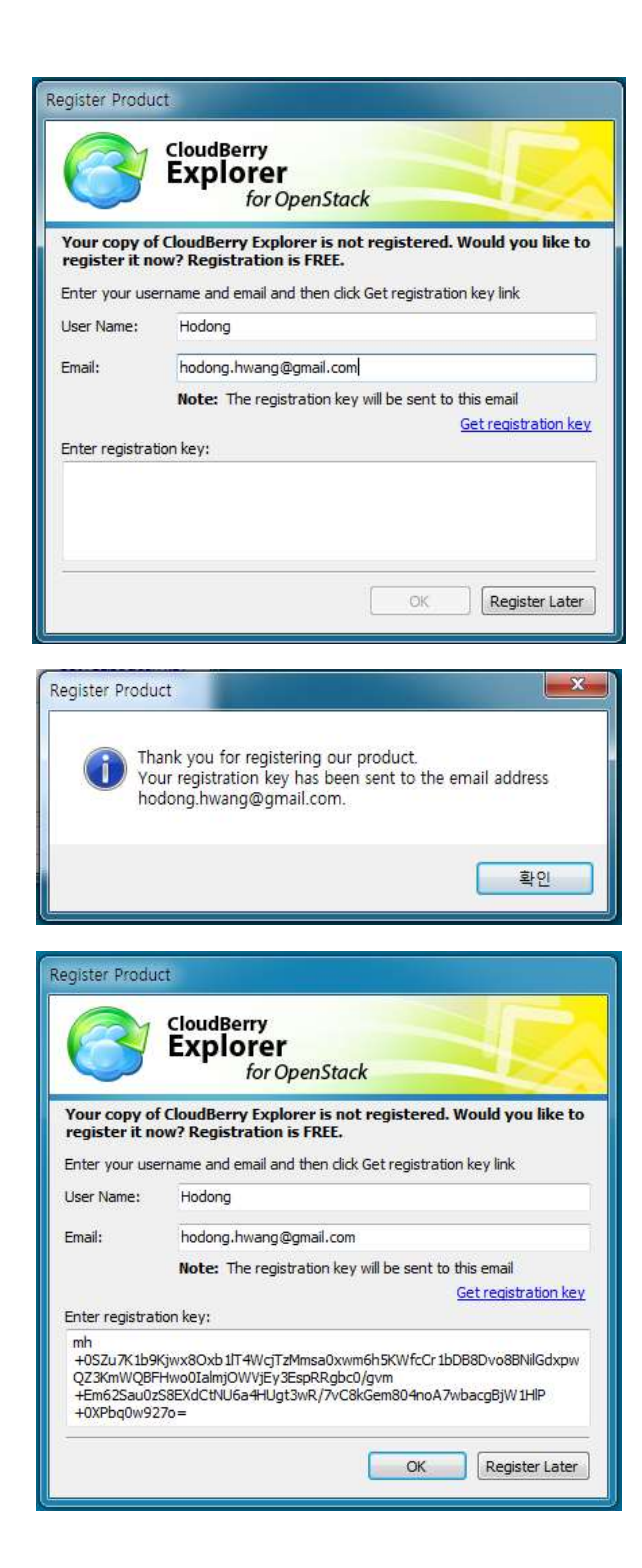

## 4. Cloudberry 이용

설치가 완료되면 ucloud storage 를 연결하여 사용할 수 있습니다.

#### File - OpenStack 선택

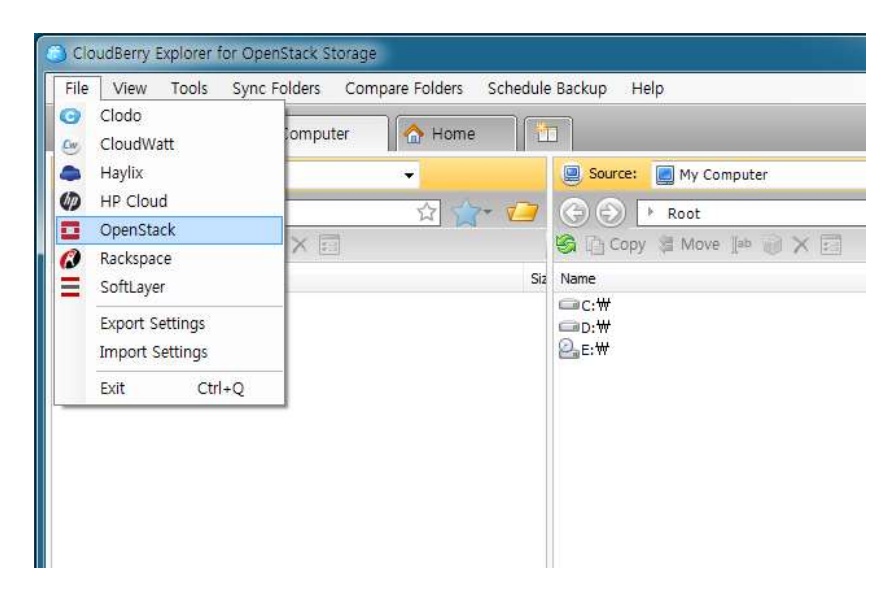

"New Account" 선택

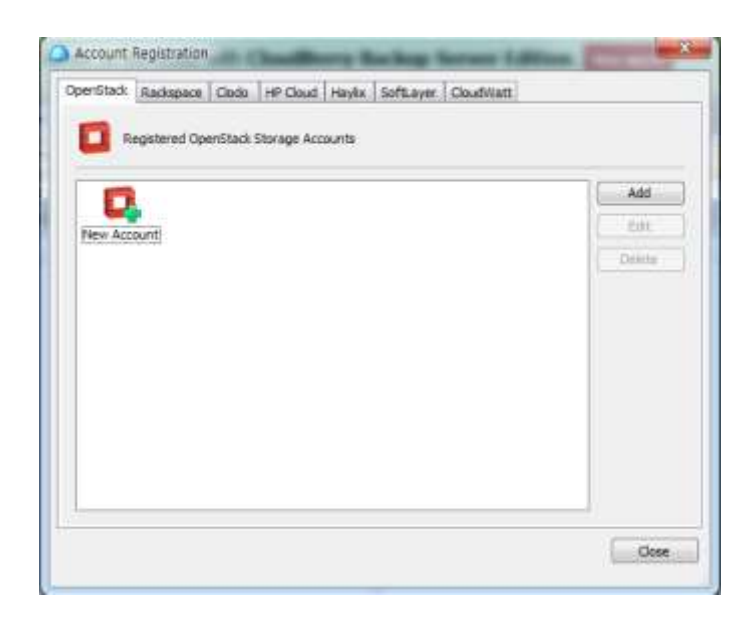

ucloudbiz 계정 정보 입력

- Display name : CloudBerry 에서 표시될 이름
- User name : ucloudbiz 이메일 계정
- Api key : ucloudbiz 클라우드 콘솔에서 확인 가능, 아래 그림 참조

- Authentication Service :

| Standard(KOR-Center) | https://api.ucloudbiz.olleh.com/storage/v1/auth     |  |  |
|----------------------|-----------------------------------------------------|--|--|
| Standard(JPN)        | https://api.ucloudbiz.olleh.com/storage/v1/authjp   |  |  |
| Lite(KOR-HA)         | https://api.ucloudbiz.olleh.com/storage/v1/authlite |  |  |

"Test Connection"을 클릭하여 연결 상태 확인

| Display <u>n</u> ame:                                                                                                    |                                                                                                    | ucloudbiz storage                                                          |                                                          |                                   |                                                 |
|----------------------------------------------------------------------------------------------------|----------------------------------------------------------------------------------------------------|----------------------------------------------------------------------------|----------------------------------------------------------|-----------------------------------|-------------------------------------------------|
| User name:<br>Api key:<br>Authentication Service:                                                                                  |                                                                                                    | ucloudinfra03@yopmail.com                                                  |                                                          |                                   |                                                 |
|                                                                                                    |                                                                                                    |                                                                            |                                                          |                                   | https://api.ucloudbiz.olleh.com/storage/v1/auth |
|                                                                                                    |                                                                                                    | Use Keystor                                                                | ne authent                                               | tication                          |                                                 |
| Tenant ID                                                                                                    | +                                                                                                    | Ť                                                                          |                                                          |                                   |                                                 |
|                                                                                                    |                                                                                                    |                                                                            |                                                          |                                   |                                                 |
|                                                                                                    |                                                                                                    |                                                                            |                                                          | Test Cor                          | nection                                         |
|                                                                                                    |                                                                                                    |                                                                            |                                                          |                                   |                                                 |
|                                                                                                    |                                                                                                    |                                                                            |                                                          |                                   | - 15                                            |
|                                                                                                    |                                                                                                    |                                                                            | ОК                                                       |                                   | ancel                                           |
|                                                                                                    |                                                                                                    |                                                                            | ОК                                                       |                                   | ancel                                           |
|                                                                                                    |                                                                                                    |                                                                            | ОК                                                       |                                   | ancel                                           |
| Charles, bytes free                                                                                                    | ati tay i                                                                                                    | e 1 - scisut s                                                             | ОК                                                       |                                   | ancel                                           |
| Control Labor Tro                                                                                                    | en (ny t                                                                                                    | 84) – setsud m<br>R. com/itorage/co                                        | OK<br>rogie stapicey litr                                | ر در در ا                         | ancel                                           |
| Constant, Capture Tra-                                                                                                    | ent serve                                                                                                    | et) – scisul t<br>h.com/iterogr/co                                         | OK<br>roble as apikey, htr<br>account CD4                | C                                 | ancel                                           |
| Dealley byter he<br>C C A https://w<br>ch uclouri Ac<br>a75: 23 • min<br>min bla ta                                                | cloudbiz.olici<br>ont.server<br>- API Key (24)                                                                | ed) - odiaul to                                                            | OK<br>code as appley hit<br>ecoust CD4<br>s2 % oiguts    | n]<br>21 × (13)( -<br>00 0000 08) | ancel                                           |
| Contract Dataset Nor<br>C D https://w<br>Ph Welcourt Bit<br>arts: 25 •                                                             | میں میں کر اور کر اور کر اور کر اور کر اور کر اور کر اور کر اور کر اور کر کر کر کر کر کر کر کر کر کر کر کر کر | ed - schulf all a<br>h.comvitoroge/co<br>mood HAS<br>alges Rig Bel         | OK<br>roole stapkey hir<br>secon cos<br>s35 oijarts      | nf<br>21=4334( -<br>vecoust Off   | ancel                                           |
| Boundary Eggans Syn - 4<br>C C B https://w<br>ch-ucloud Ac<br>arts.co. (unit<br>sulf tick (1)<br>Pi Koy 관리<br>col Tage Tage Sector | AZ UY<br>Cloudbic offer<br>ant server<br>Ant few (24)                                                         | ety - actual to a<br>Accomvitorogetico<br>angen mit Brat<br>angen mit Brat | OK<br>code stapkey htt<br>score CD9<br>s2 % ossus        |                                   |                                                 |
| Constant, Caston Pre-                                                                                                    | ent Lenve<br>API Key 관리<br>PI Key 문 내용합니                                                                      | ed) - sciaul t<br>k.com/storoge/co<br>tread HAS<br>alge: Rip Bes<br>uits   | OK<br>robie stapiczy htt<br>activat CDM<br>5235 origits  | 01<br>2140301 -<br>100000 DB      | ancel<br>#E #71<br>uctoud                       |
| Continey, balant fire, o<br>C D https://w<br>D UCLOUID BL<br>artist data<br>PI Kay 201<br>En Kay 201<br>En Kay 201                 | Cloudbiz offet<br>en server<br>• API Key 200<br>• PI Key 200                                                  | ett - schulter a<br>n.comvitoroge/co<br>mood HAS<br>alger alt Bel<br>ulti  | OK<br>coole as appley hir<br>second Cow<br>s 2 % origins | nf<br>21=034( -<br>1000000 DB     |                                                 |

#### 정상적으로 계정에 연결된 모습

| IpenStack Redopage Clado IIP Cloud Hayles Soft.av | er GisudWatt |
|---------------------------------------------------|--------------|
| C Registered OpenStadi Storage Accounts           |              |
| 0 0                                               | Add          |
| New Account) udoudsiz                             | Catt         |
| and alle                                          | Initie       |
|                                                   |              |
|                                                   |              |
|                                                   |              |
|                                                   |              |
|                                                   |              |
|                                                   |              |
|                                                   |              |

목록에서 ucloudbiz storage 항목을 선택

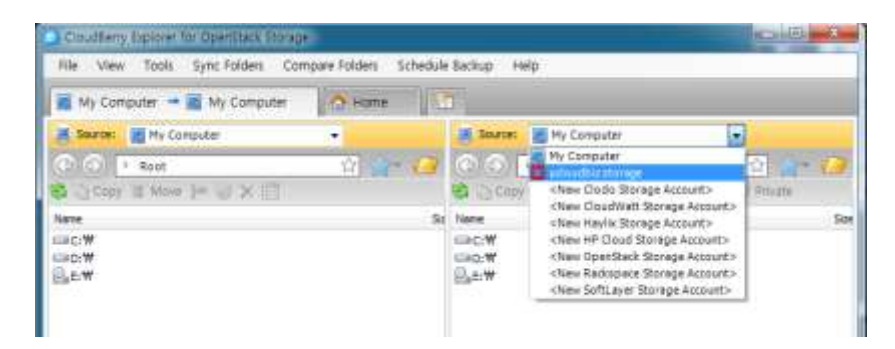

파일 박스 리스트가 표시되고 윈도우 탐색기와 같은 방식으로 이용 가능 합니다.

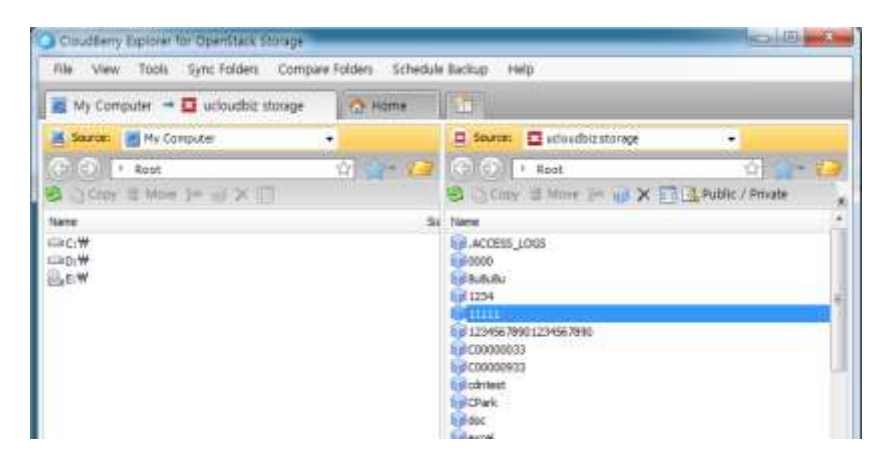

페이지 7 / 7